# Teknis Penggunaan

Tes Minat Melalui Aplikasi Aku Pintar

akupintar

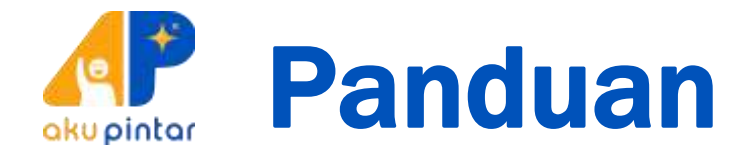

1. Bagi pengguna Android, buka aplikasi Play Store. Bagi pengguna IPhone, buka aplikasi App Store.

#### Pengguna Android silakan download di: http://bit.ly/AkuPintar-Android

Pengguna iOS silakan download di: http://bit.ly/AkuPintar-iOS

Aplikasi Aku Pintar Siswa tersedia di Android maupun iOS (Apple), tetapi aplikasi ini bekerja lebih **optimal di perangkat Android** karena untuk perangkat Apple masih dalam tahap pengembangan lebih lanjut. Sehingga, kami sarankan untuk menggunakan Aku Pintar Siswa versi Android untuk pengalaman pemakaian yang lebih optimal.

2. Sentuh Search (Ikon Kaca Pembesar)

3. Ketik Aku Pintar

4. Ketuk Install

5. Ketuk Open

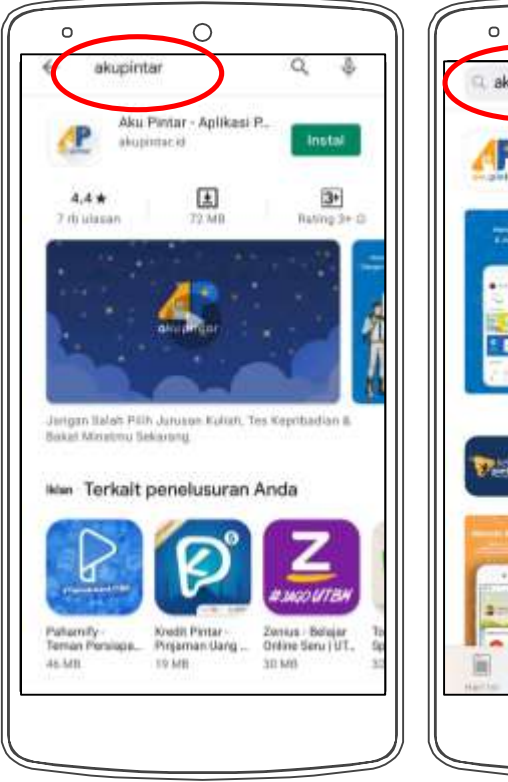

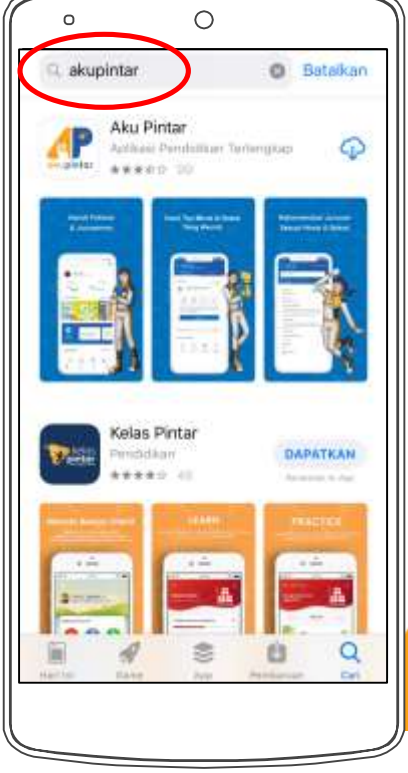

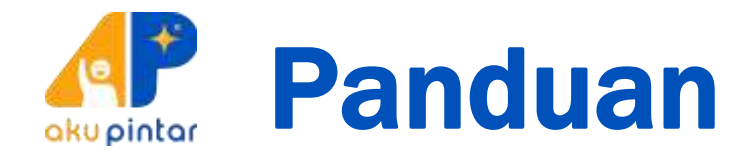

6. Pastikan telah mendownload versi terupdate atau terbaru

7. Setelah aplikasi terbuka, silahkan DAFTAR jika belum memiliki akun. Namun, jika sudah punya silakan ketikan Email dan Password terdaftar lalu tekan MASUK.

8. Saat mendaftar, lengkapi formulir pendaftaran dengan data diri yang benar dan lengkap.

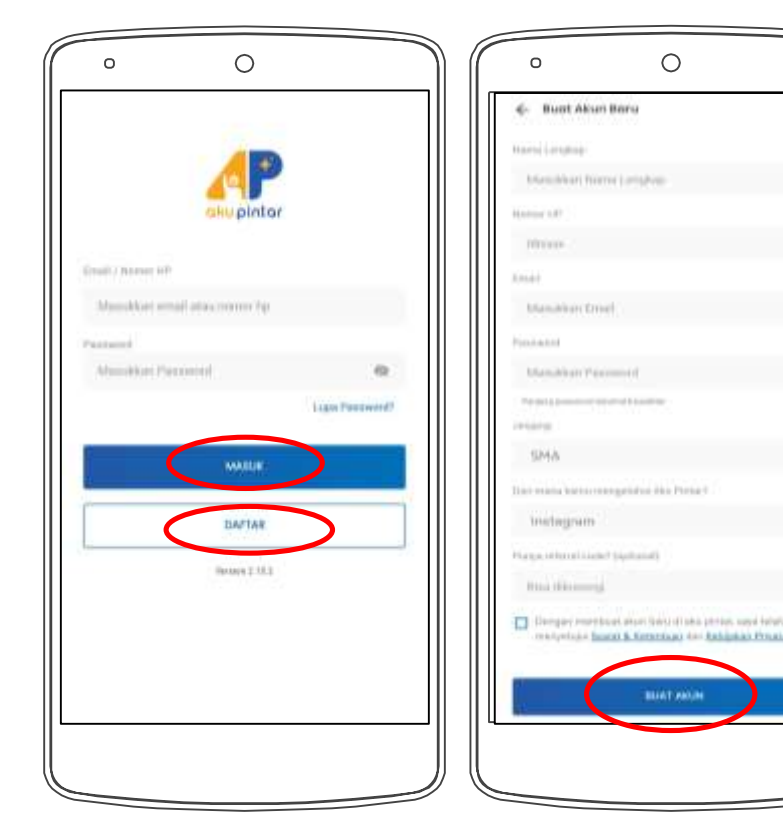

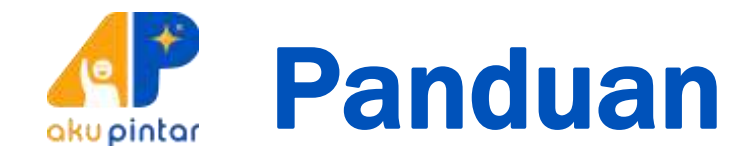

9. Setelah selesai membuat akun akan diarahkan ke halaman utama aplikasi dan verifikasi nomor handphone

10. Tahap verifikasi nomor handphone dapat dilewati. Fitur Minat Pintar masih dapat diakses tanpa melakukan verifikasi

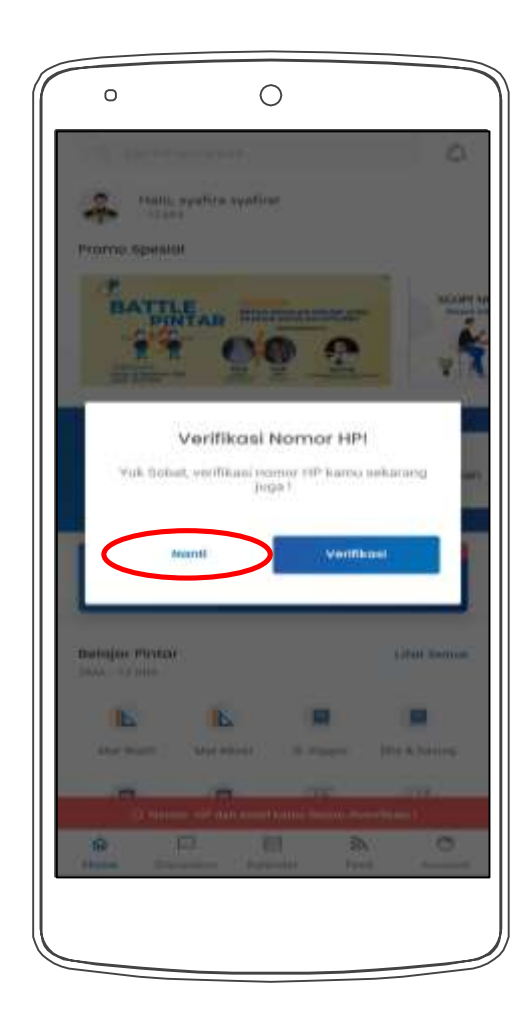

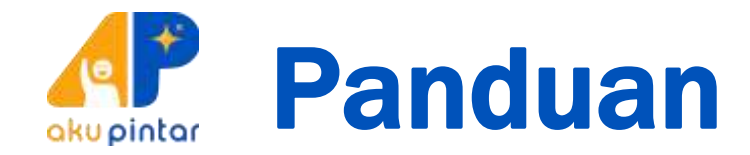

Tampilan Awal Aplikasi Aku Pintar

11. Akan ada alert atau tanda berwarna merah yang menunjukan nomor handphone dan email belum diverifikasi. Dapat diabaikan dahulu untuk diverifikasi lain waktu.

12. Cari Fitur Minat Pintar

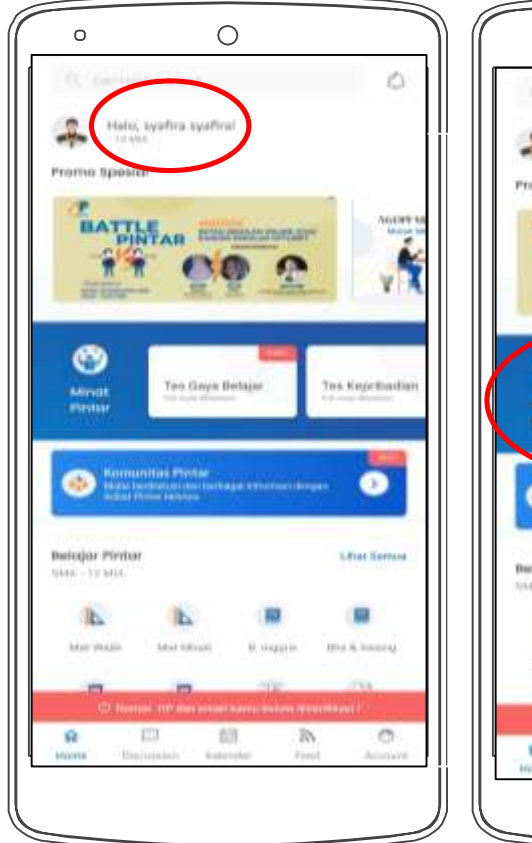

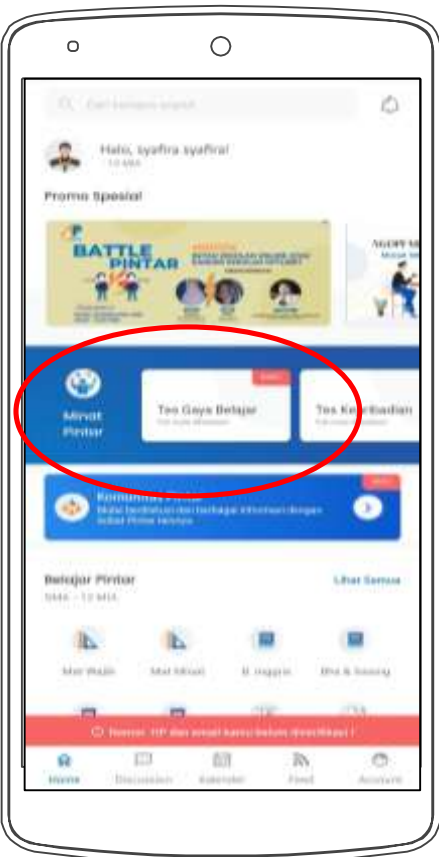

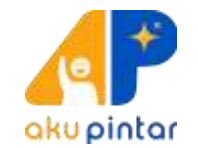

#### Fitur "Tes Minat Pintar" terdiri dari 4 tes:

- 1. Kepribadian
- 2. Penjurusan
- 3. Kemampuan
- 4. Gaya Belajar

### **Tampilan Awal Tes Minat Pintar**

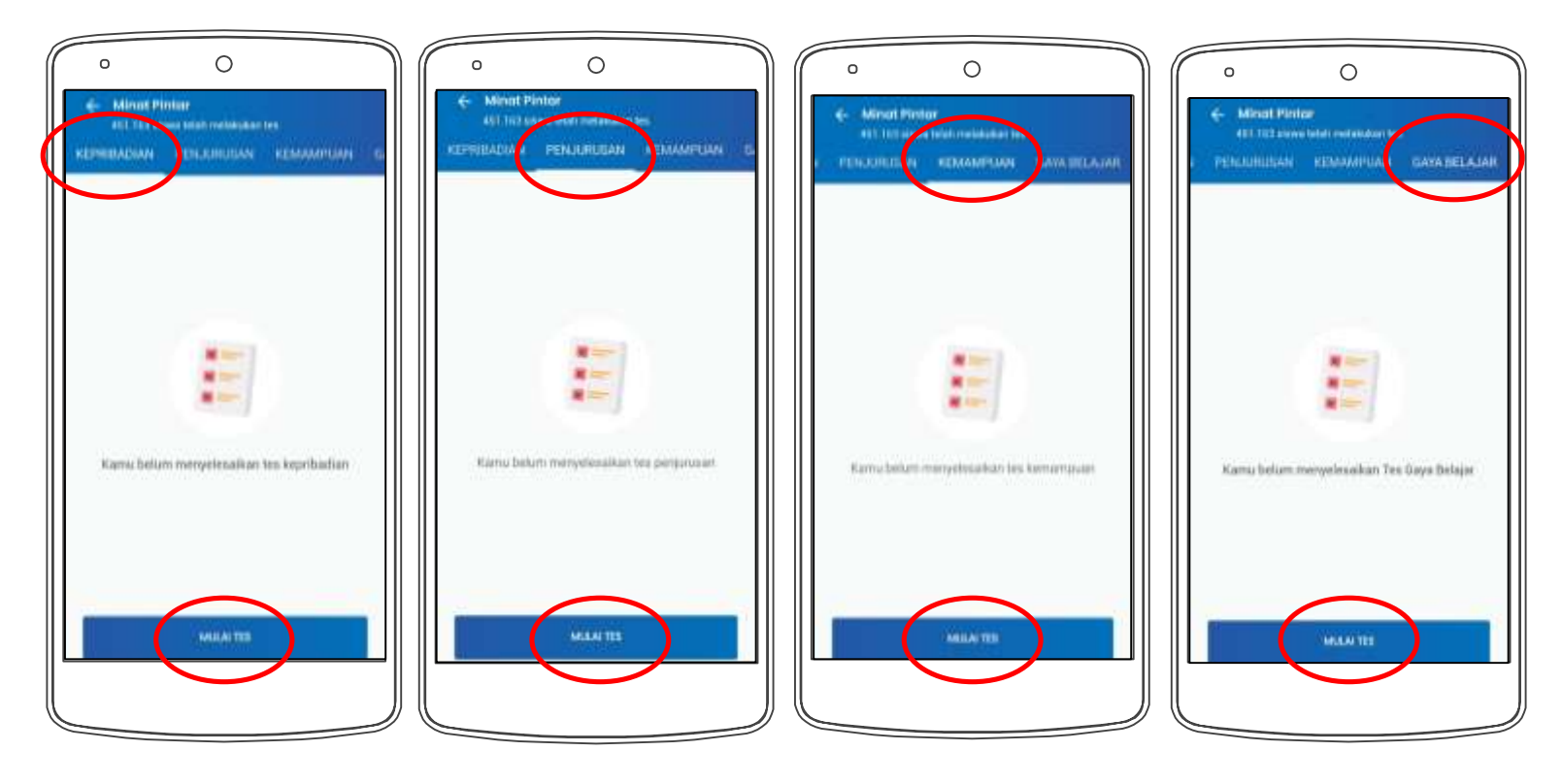

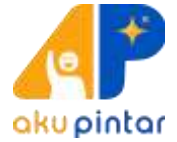

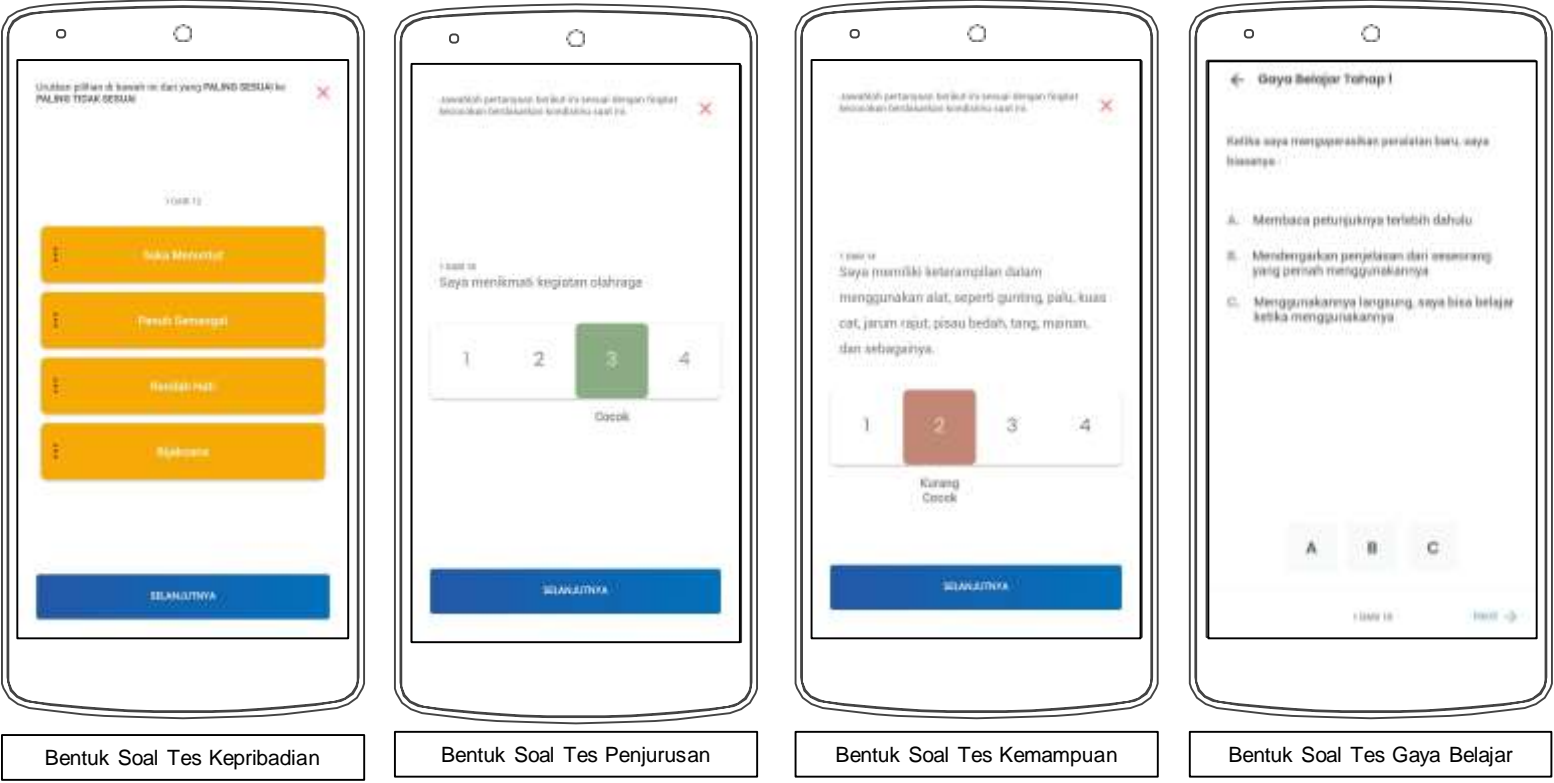

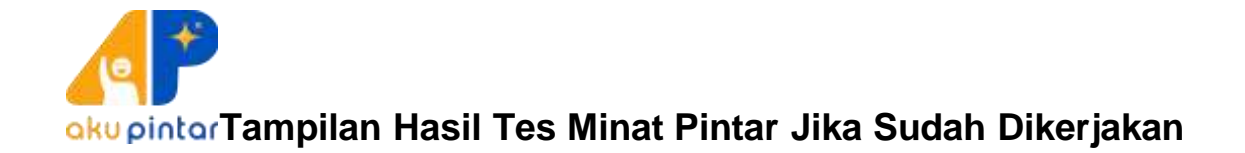

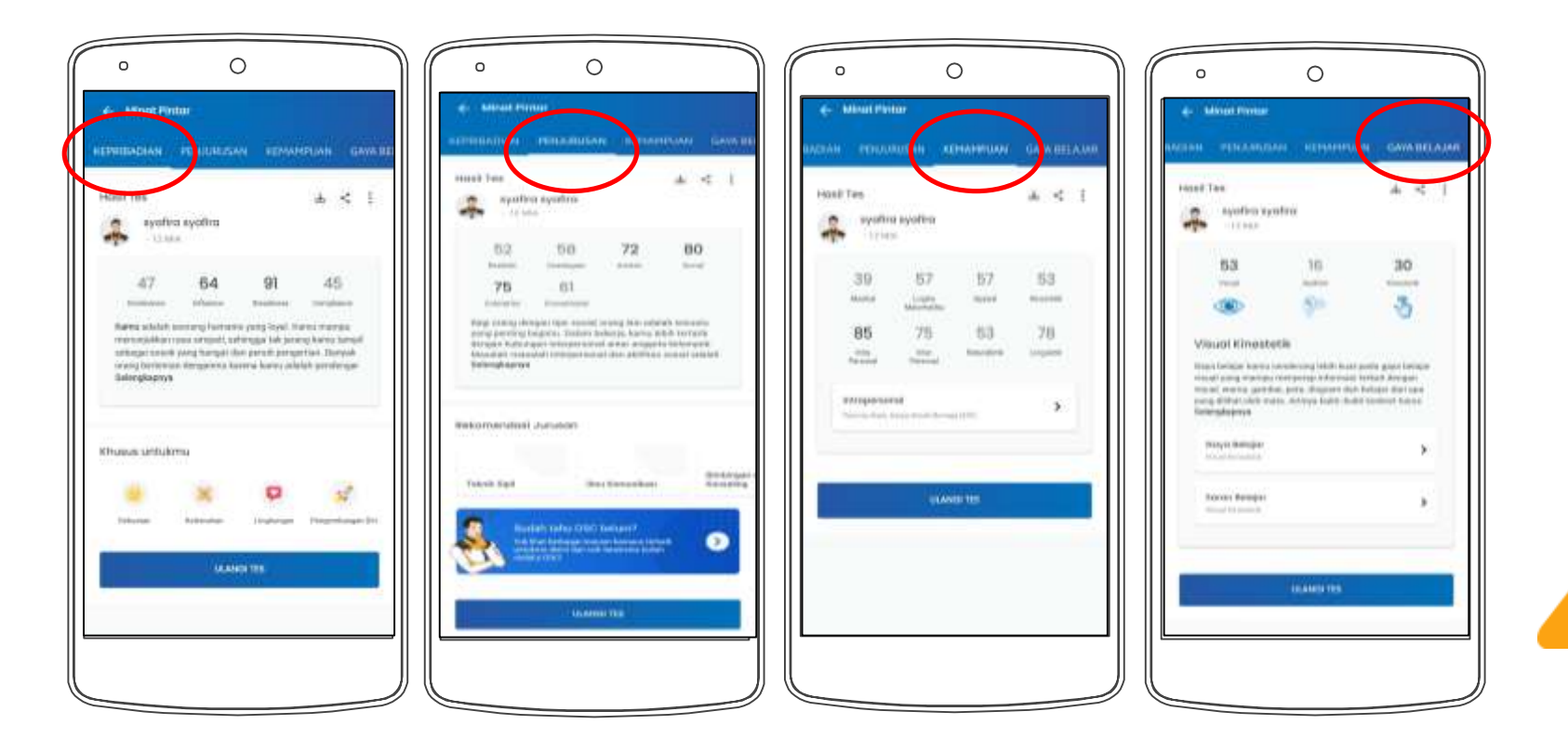

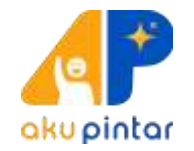

Tes Minat Pintar dapat di-download oleh siswa dengan mengeklik icon "download" (warna pink).

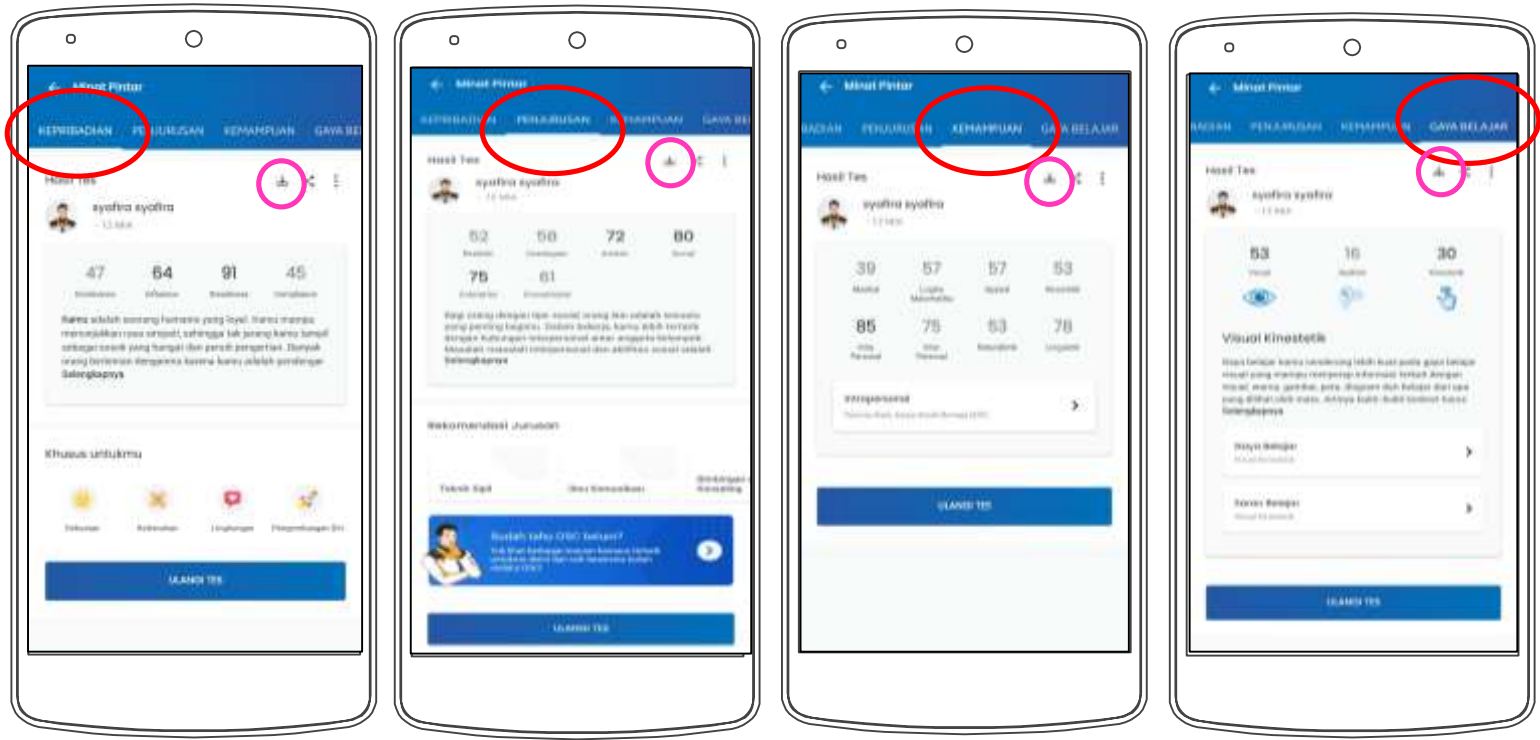

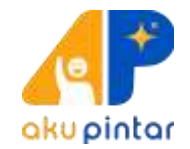

Jika ada kendala saat mendaftar aplikasi Aku Pintar atau kesulitan saat mengerjakan, bisa menghubungi melalui WA: +62 812-3569-4201 (Kak Ariny)

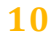

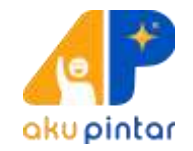

## Terima Kasih!

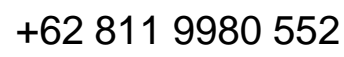

info@akupintar.id

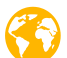

akupintar.id

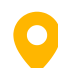

Grand Slipi Tower 42nd Floor Jalan S. Parman Kav. 22--24, Jakarta, INDONESIA

Download di

App Store

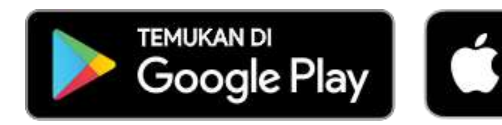

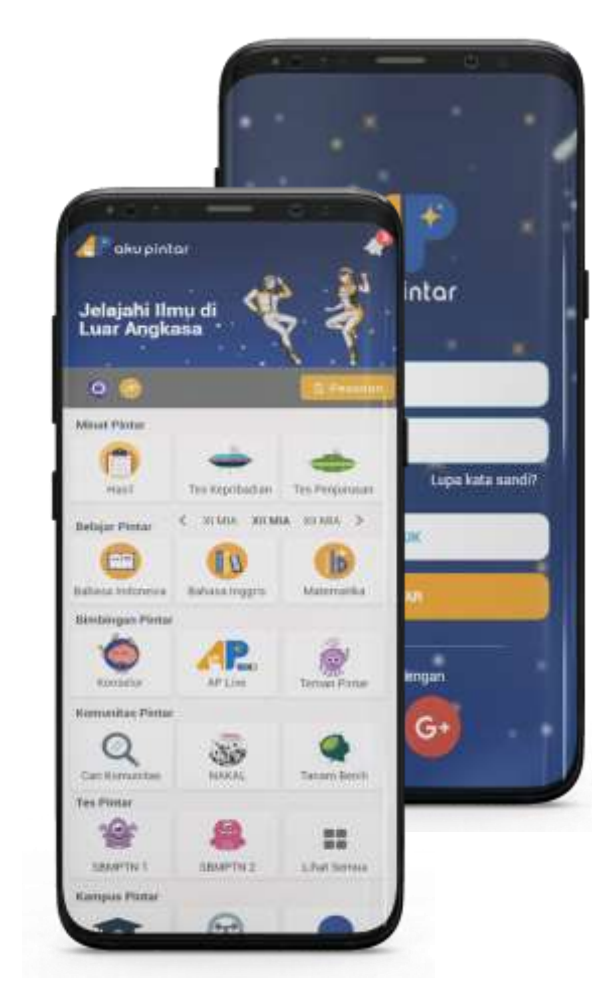